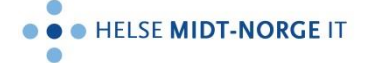

## Møte i Skype for Business med bruk av lobbyfunksjon fra mobil

Du åpner og logger på Skype for Business-appen og kommer inn i hovedskjermbildet. Her ser du oversikt over de siste samtalene samt de kommende møtene.

|                                                           |                                       |        |   | 140 00 | /0    |
|-----------------------------------------------------------|---------------------------------------|--------|---|--------|-------|
|                                                           |                                       |        | 1 | Ψ      |       |
| <b>q</b> s                                                | øk i firmaets katalog.                |        |   |        |       |
| KOMM                                                      | 1ENDE                                 |        |   |        |       |
| 09:30 45 minutter<br>Videopoliklinikk<br>Videopoliklinikk |                                       |        | В | i med  | D     |
| NYLIG                                                     | E                                     |        |   |        |       |
| -                                                         | Videopoliklinikk                      | 20 sek |   | Akkur  | at nå |
| *                                                         | Videopoliklinikk<br>& Anrop, 1 min og | 37 sek |   |        | 09:07 |
| <b>.</b>                                                  | Valderhaug, Per-<br>Borte 15 timer    | Hennin | g |        | ons.  |
|                                                           | 2 deltakere                           |        |   |        | ons.  |
| 9.                                                        | Valderhaug, Per-<br>Borte 15 timer    | Hennin | g |        | ons.  |
| 0                                                         | Prestmo, Tove M<br>Frakoblet 17 timer | Løkker | Î |        | ons.  |
| 2                                                         | Sverkmo, Tove<br>Tilgjengelig         |        |   |        | ons.  |
| 2                                                         | Sverkmo, Tove<br>Tilgjengelig         |        |   |        | ons.  |
|                                                           | 111 (                                 | 7      | < |        |       |

Trykker du på kalenderknappen oppe til høyre så kommer du inn i oversikten over alle kommende møter for inneværende og kommende dag. Du trykker på knappen «Bli med» for å koble opp i møtet.

| 09:14                                                     | कि 🖧 all 83% 📋       |
|-----------------------------------------------------------|----------------------|
| < Møter                                                   |                      |
| l dag                                                     | lørdag 28. mars 2020 |
| 09:30 45 minutter<br>Videopoliklinikk<br>Videopoliklinikk | Bli med              |
| 10:30 45 minutter<br>Videopoliklinikk<br>Videopoliklinikk |                      |
| 13:00 45 minutter<br>Videopoliklinikk<br>Videopoliklinikk |                      |
| l morgen                                                  | søndag 29. mars 2020 |
| 09:00 45 minutter<br>Videopoliklinikk<br>Videopoliklinikk |                      |
| 10:30 45 minutter<br>Videopoliklinikk<br>Videopoliklinikk |                      |
| 12:00 45 minutter<br>Videopoliklinikk<br>Videopoliklinikk |                      |

| Åpne Kalender |  |   |   |  |  |
|---------------|--|---|---|--|--|
|               |  | 0 | < |  |  |

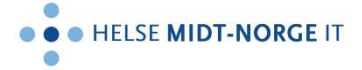

Du trykker OK på neste skjermbilde (hak gjerne av boksen «Ikke vis dette igjen»).

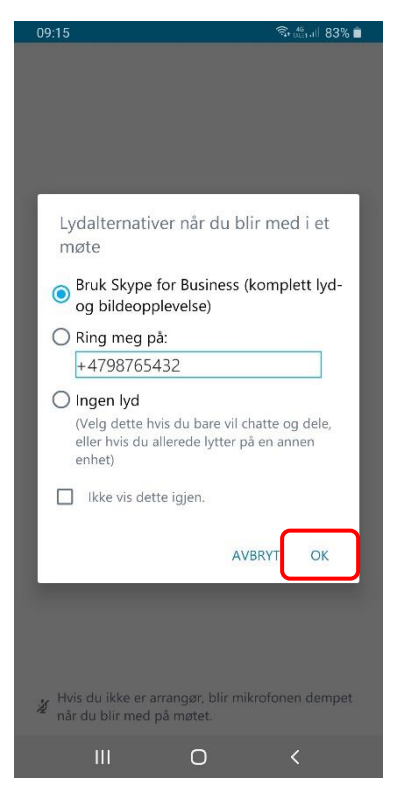

Og da kommer du inn i møtet. Du må starte din egen video ved å trykke på videoknappen.

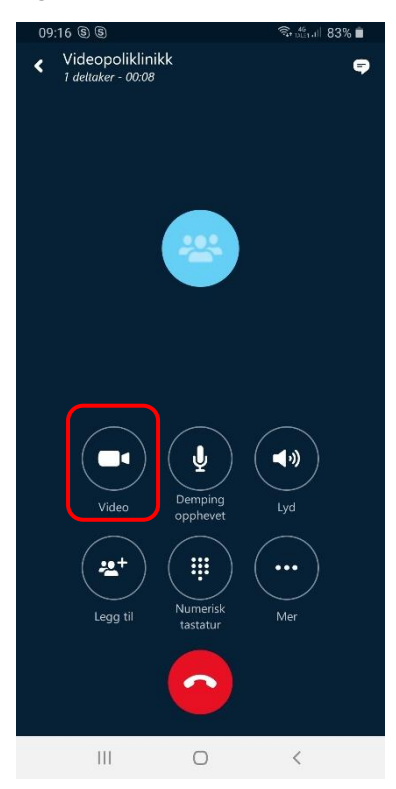

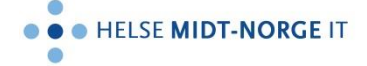

Når pasienten kobler på møtet (evt så har han/hun gjort det allerede, og da havner du rett på dette skjermbildet), får du melding på skjermen om at det er en deltaker som venter i lobbyen. Trykk på navnet på møtet («Videopoliklinikk» i dette tilfellet) øverst for å få opp deltakerlisten.

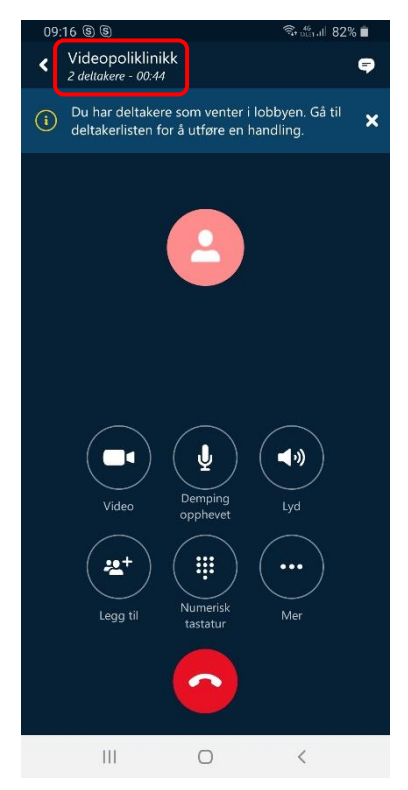

Deltakerlisten viser alle som er med i møtet og hvem som venter i lobbyen. Trykk på den grønne haken (✓) for å slippe vedkommende inn i møtet. Du kan avvise ved å trykke på det røde krysset (\*).

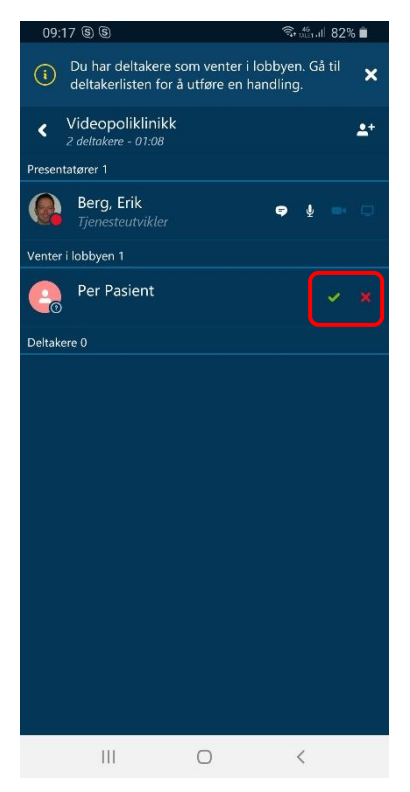

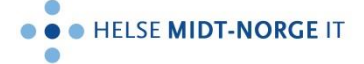

Da er pasienten sluppet inn i møtet, og du kommer tilbake til møteskjermbildet ved å trykke på tilbakepilen (<) øverst til venstre.

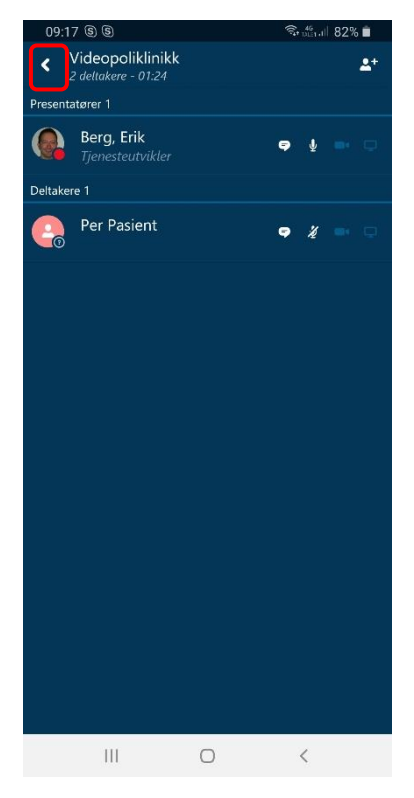

Har du ikke slått på video må du gjøre det nå. Påse også at pasienten slår på sin video og opphever evt demping av mikrofon.

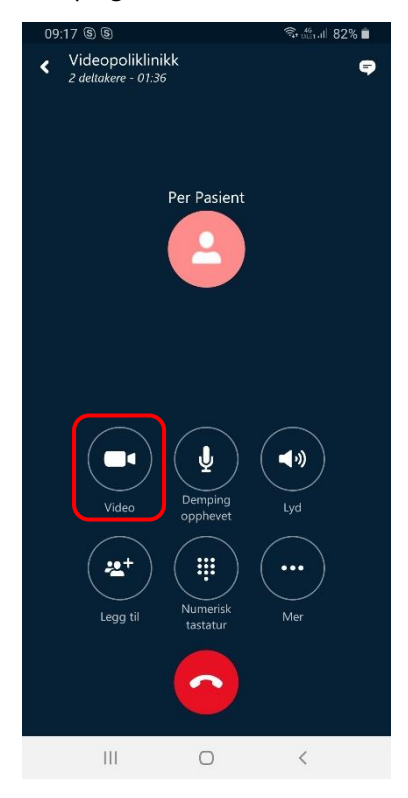